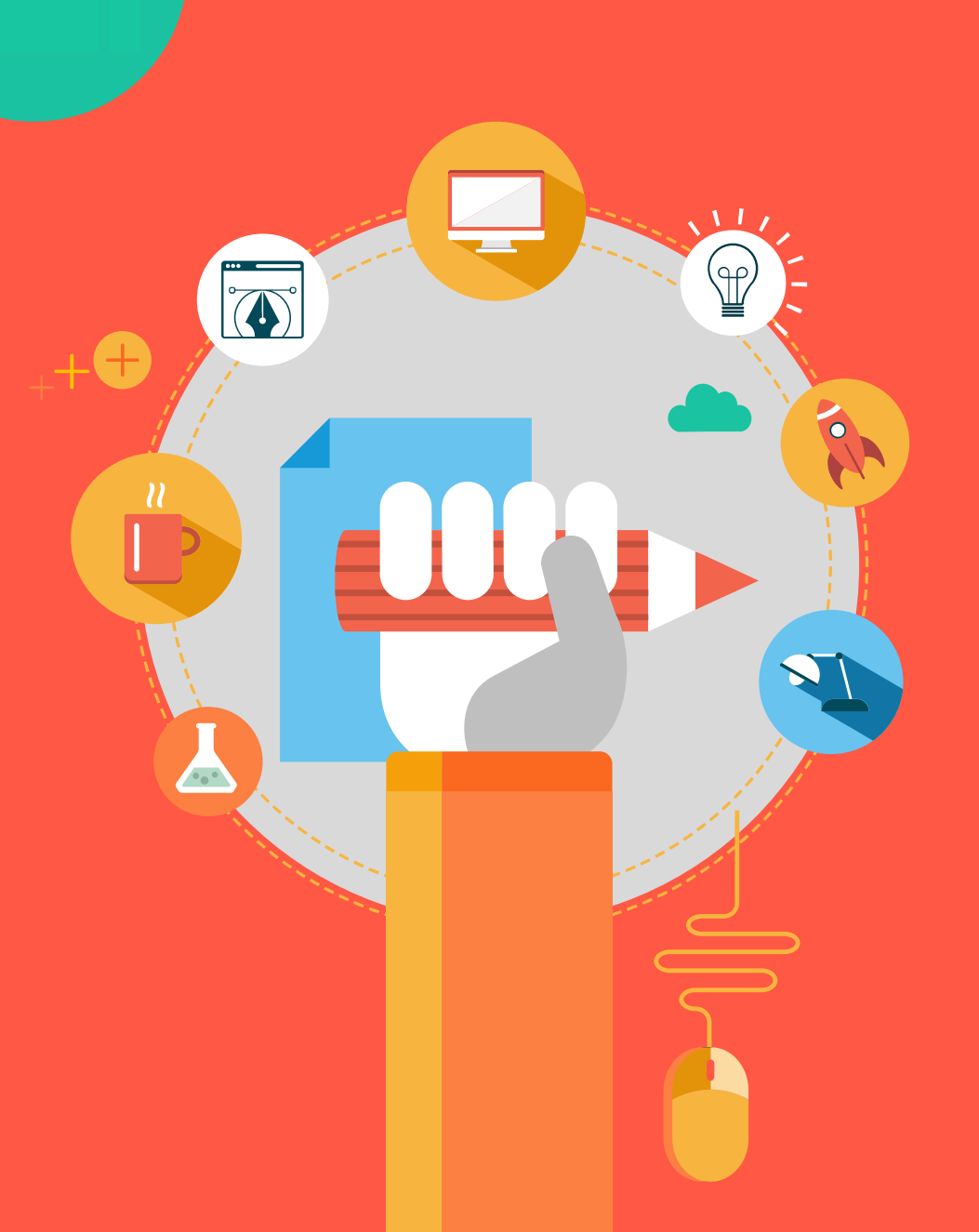

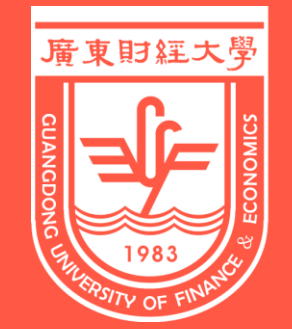

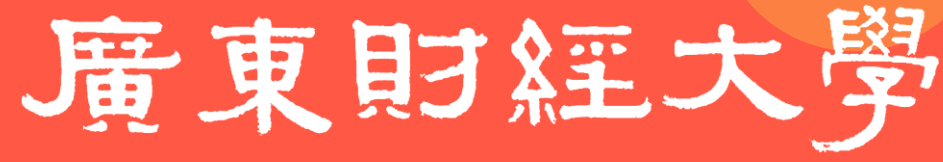

GUANGDONG UNIVERSITY OF FINANCE & ECONOMICS

## 第二课堂成绩单系统操作指南

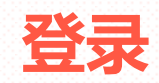

## 1.手机登录广东财经大学VPN 具体操作步骤详见《广东财经大 学VPN操作手册》

2.<u>关注"广财青年公众号</u> 通过菜单栏-服务指南-第二课堂 成绩单进入移动端登录界面

或在移动端浏览器输入网址 http://2ketang.gdufe.edu.cn登 录

11

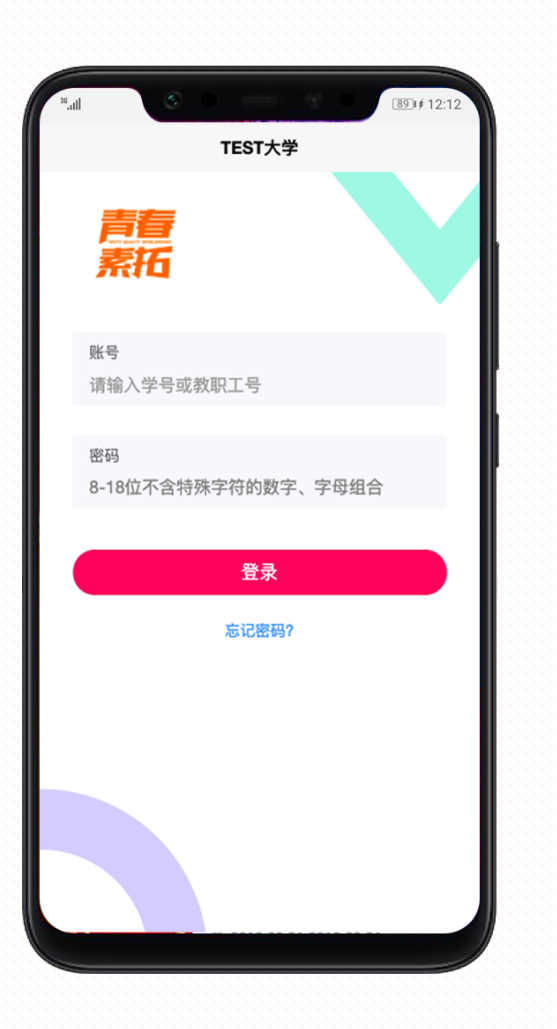

## 学生用户

账号:学号 密码:学号

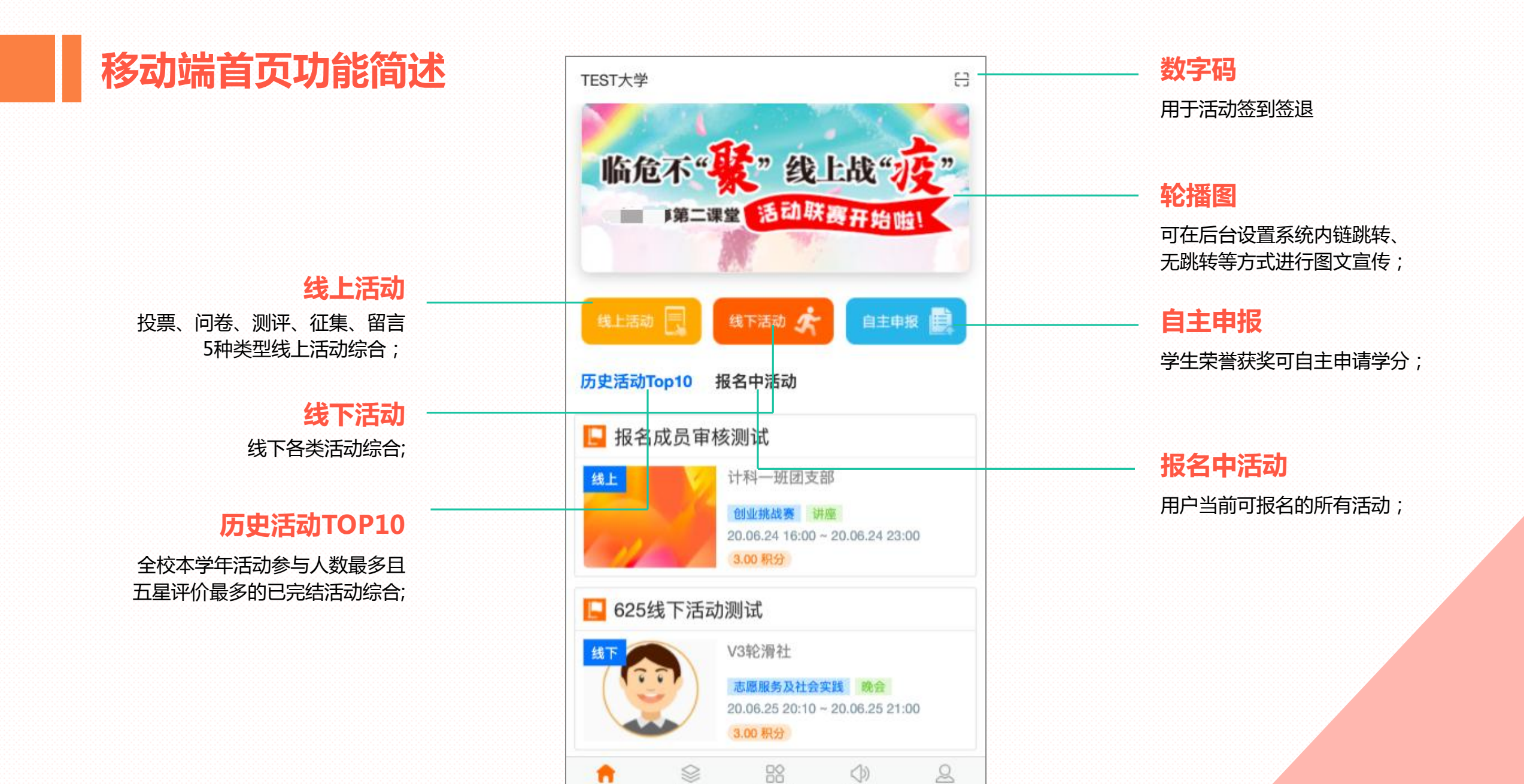

首页

组织

工作台

消息

我的

## 活动创建

## 移动端创建活动

点击工作台"创建活动"按钮, ①点击需要创建的线上或线下活动, ②按要求填写信息,标\*项必填。 ③填写完成后,点击提交完成创建; 备注:

- 1、未填写完的活动信息,可保存草稿;
- 2、创建线上活动时,在填写完活动信息后, 需进一步编辑线上活动具体信息的;

| <      | 选择创建活动                              | <           | 创建线上活动           |
|--------|-------------------------------------|-------------|------------------|
| 📘 线上活动 | b                                   | 草稿 基        | 本信息              |
| 线上     | 院团委学生办公室                            | 活动          | 名称· 请填写活动名称      |
|        | 20.07.09 11:59 ~ 20.07.             | 09 16:41 活动 | ☆☆ 请选择 >         |
| 📘 测试   |                                     | 草稿    活动    | <b>类型*</b> 请选择 > |
| 线上     | 18继保二班<br>创业挑战赛 讲座                  | 主办          | 方* 请选择 >         |
| AL.    | 20.06.23 18:56 ~ 20.06.             | 23 23:05 活动 | 承办/协办方 请选择 >     |
| 📙 测试   |                                     | 草稿    活动    | 时间*请选择活动开始时间 >   |
| 线上     | 院团委学生办公室                            |             | 请选择活动结束时间 >      |
| 100    | 创业挑战赛 讲座<br>20.06.10 18:36 ~ 20.06. | 10 18:59 海报 | * 0/1            |
| 📙 测审核划 | 犬态                                  | 草稿          |                  |
| 线上     | 院团委学生办公室                            | ±۴          | 专照片              |
|        | 创业挑战赛 讲座                            | 活动          | 简介* 多行文本输入框      |
| 创建线上   | 活动 创建                               | 线下活动        |                  |

1

| 上传附件管理员*            | 蒋浩然 >              |
|---------------------|--------------------|
| 联系方式* 13856585659   | +86 中国大陆           |
| ◎ 报名信息              |                    |
| 报名审核 <mark>*</mark> |                    |
| 报名截止时间*             | 2020-08-04 13:02 > |
| 限制人数                | 填写上限人数 人           |
| 可参与院系               | 请选择 >              |
| 可参与年级               | 请选择 >              |
| 可参与年制               | 请选择 >              |
| 可参与性别               | 请选择 >              |
| 可参与组织               | 请选择 >              |
| 保存草稿                | 提交                 |

(3)

2

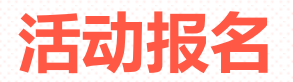

#### ①点击首页"报名中活动"或工作台中"我要参加",查看可报名的活动列表, ②点击进入活动详情页查看活动详情, ③点击"我要报名"并确认;

| TEST大学 日                                |          | - 工作台          |         | <        | 活动详情                                | < 活动词             | 情                         |
|-----------------------------------------|----------|----------------|---------|----------|-------------------------------------|-------------------|---------------------------|
| 大家来找"在"                                 | • 活动     | k ()           |         |          | 4                                   | 活动类型              | 讲座<br>院团委学生办公室            |
|                                         | 我要参加创建   | 活动  活动审核       | 报名审核    |          | $\mathbf{v}_{\mathbf{j}}$           | 活动承办/协办方          | 无                         |
| 线上活动 📃 线下活动 🛠 自主申报 🗒                    | 田子 U     |                |         |          |                                     | 活动时间 2020.08.01   | 11:00 ~ 2020.11.01 10:20  |
| 历史活动Top10 报名中活动                         | - + H    |                |         | 活动名称     | 测试活动001                             | 我安拉               |                           |
| 测试活动001 报名中                             | • 甲报     |                |         | 活动积分     | 1积分                                 | 确定要报=<br>▲ 水报名后无》 | 名吗?<br><mark>去取消</mark> ! |
| <ul> <li></li></ul>                     | 我要申报 申报  | 軍核             |         | 活动分类     | 创业挑战赛                               | 1<br>报名截止时间       | 取消 确定<br>2020.08.01 10:45 |
| ^_^ 见底了!别扯啦~~                           | ● 组织     |                |         | 活动类型     | 讲座                                  | 活动限制人数            | 1/不限制                     |
|                                         |          | <b>3</b>       |         | 活动主办方    | 院团委学生办公室                            | • <b>拉</b> 西      |                           |
|                                         | 我要加入  组织 | 审核             |         | 活动承办/协办方 | 无                                   | ● 12示<br>测试001    |                           |
| ★ 公 2 2 2 2 2 2 2 2 2 2 2 2 2 2 2 2 2 2 | ☆        | ■ 〇)<br>工作台 消息 | Q<br>我的 | 活动时间     | 2020.08.01 11:00 ~ 2020.11.01 10:20 | 我要挑               | 名                         |

## 活动出勤

#### 临近活动开始时间时, 点击"我的"页中的"待开始"可正式参与活动;

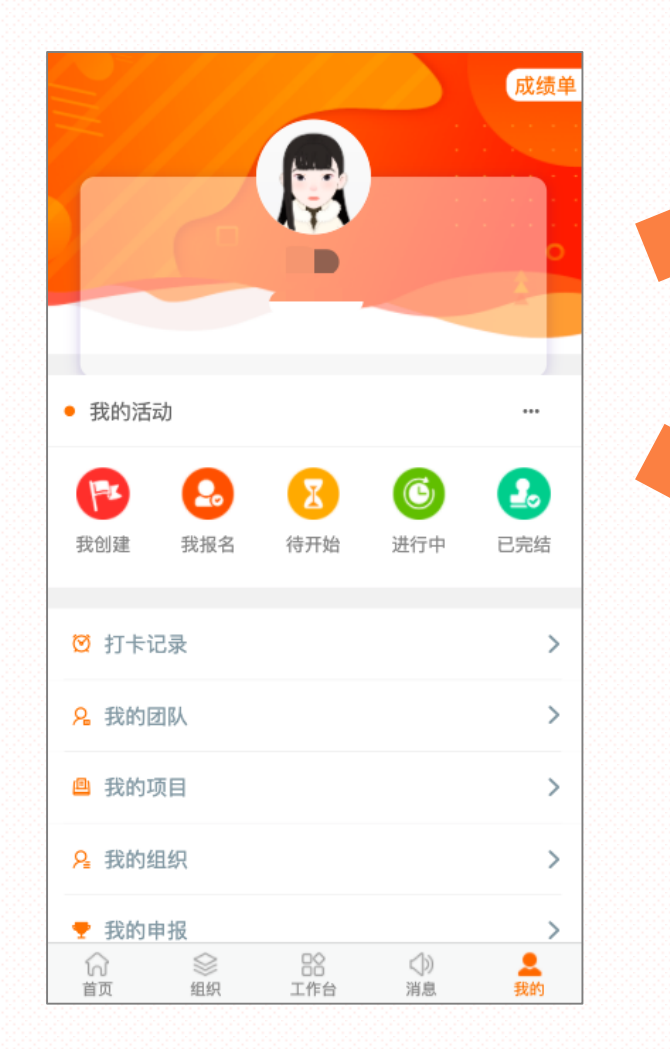

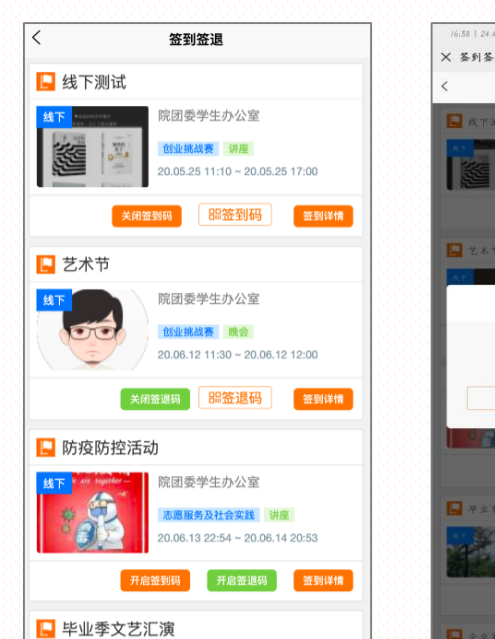

| <                      | 活动详情                                | <                                      |    |
|------------------------|-------------------------------------|----------------------------------------|----|
| 活动类型                   | 讲座                                  | 投票名<br>称:                              | 最  |
| 活动主办方                  | 院团委学生办公室                            | 投票说<br>明:                              | 选  |
| 活动承办/协办方               | 无                                   | *1.最佳这                                 | 动  |
| 活动时间                   | 2020.08.01 11:00 ~ 2020.11.01 10:20 | ○张三                                    |    |
| 活动简介                   |                                     | <ul> <li>李四</li> <li>王五</li> </ul>     |    |
| 管理员                    | 蒋浩然                                 | 🗸 赵六                                   |    |
| 联系方式                   | 13012345678 🔇                       | *2.最喜爱                                 | 愛的 |
| 报名截止时间                 | 2020.08.01 10:45                    | <ul> <li>✓ 篮球</li> <li>✓ 足球</li> </ul> |    |
| 活动限制人数                 | 2/不限制 >                             | ✓ 田径                                   |    |
| <ul> <li>投票</li> </ul> |                                     | 跳远                                     |    |
| 测试001                  |                                     |                                        |    |
|                        |                                     |                                        |    |

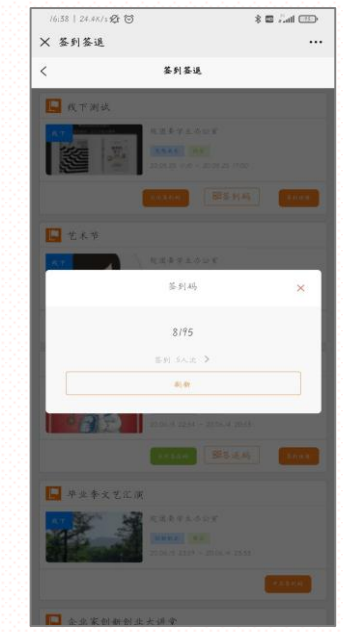

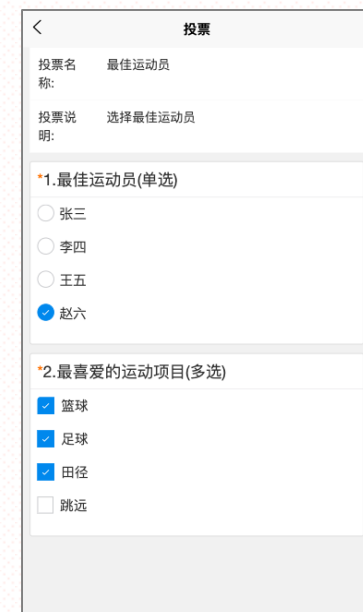

## 线下活动:

①由活动管理员点击工作台"签到签退"按钮,找到对应活动并开启"签到"或"签退",

②活动管理员和签到员手机页面弹出活动"签到码"或"签退码",
③活动成员点击首页"数字码"按钮,输入数字即可完成活动考勤;
备注:签到员须扫码签到签退;

## 线上活动:

无需数字到签退,

在活动时间内完成并提交活动详情 页下方的相关线上活动内容即可;

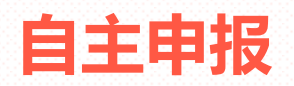

(1)

①点击首页"自主申报"或工作台"我要申报"按钮, ②进入项目申报列表页, 选择需要申报的对应奖项, ③按要求录入信息和证明文件, 点击提交完成申报;

| TEST大学 日                                               |                                      | -    | 工作台      |      | < | 项目申报                                                 | EQ | <                   | 申请项目                                                                                     | <                                                                                                    | 申请项目                                                                                     |
|--------------------------------------------------------|--------------------------------------|------|----------|------|---|------------------------------------------------------|----|---------------------|------------------------------------------------------------------------------------------|----------------------------------------------------------------------------------------------------|------------------------------------------------------------------------------------------|
| 临危不"是"线上战"走"                                           | • 活动                                 |      |          |      | 辩 | <b>辩论赛、演讲(征文)比赛 <mark>交体活动</mark><br/></b> 奖项: ♥ 共6个 | >  | 项目名称                | 担任职务                                                                                     | 结束日期                                                                                                    | 2020-10-01 >                                                                             |
| 第二课堂 活动联赛开始啦!                                          |                                      | R    | ()       |      |   | 校级文化艺术 <u>类大</u> 刑活动 文体标动                            |    | 项目奖项                | 社团部长-2.5积分 >                                                                             | 项目时间                                                                                                    | 2020-09-01至2020-10-01                                                                    |
|                                                        | 我要参加                                 | 创建活动 | 活动审核     | 报名审核 | 校 | 奖项: ♥ 共3个                                            | >  | 所属学年                | 2020-2021学年 >                                                                            | 项目总结                                                                                                    | 日子如同白驹过隙,回首间,自己已站在学                                                                      |
| 线上活动 📃 线下活动 🛠 自主申报 🗒                                   | ──────────────────────────────────── | 交作业  | (1) 日本   |      | 担 | 担任职务 高度服务及社会实践                                       | >  | 所属学期                | 第一学期 >                                                                                   |                                                                                                    | 期之末。回忆这学期的上作,个对宽得略感<br>失落,时间过的太快了,总是觉得自己在学<br>生会这块令人瞩目的平台上得到的太少了。<br>点是无法动笔写这份总结,但是总结还是要 |
| 历史活动Top10 报名中活动                                        |                                      |      |          |      |   | 夭坝: ▼ 共 28 1.                                        |    | 开始日期                | 2020-09-01 >                                                                             |                                                                                                    | 写的,因为只有总结了过去,才能更好的提<br>高自己,以至于来开展以后的工作。                                                  |
| 📙 报名成员审核测试                                             | • 申报                                 |      |          |      | 开 | <b>开展社团活动 <mark>志愿服务及社会实践</mark><br/>奖项: ♥ 共2个</b>   | >  | 结束日期                | 2020-10-01 >                                                                             |                                                                                                    |                                                                                          |
| 线上 计科一班团支部                                             | 1                                    |      |          |      |   |                                                      |    | 项目时间                | 2020-09-01至2020-10-01                                                                    |                                                                                                    | 130/300                                                                                  |
| 创业挑战赛 讲座<br>20.06.24 16:00 ~ 20.06.24 23:00<br>3.00 积分 | 我要申报                                 | 申报审核 |          |      | 参 | 参加学校/系部 (志愿服务及社会实践)<br>美项: ♥ 共 2 个                   | >  | 项目总结 <sup>•</sup> 目 | 日子如同白驹过隙,回首间,自己已站在学<br>明之末。回忆这学期的工作,不知觉得略感                                               | 资料附件                                                                                                    | 1/9                                                                                      |
| 📘 625线下活动测试                                            | • 组织                                 |      |          |      | 志 | 志愿服务、社 (志愿服务及社会实践)<br>案项: ● ± 12 个                   | >  | ラ<br>た<br>空<br>辺    | K洛,时间过的太快了,总是觉得自己住学<br>生会这块令人瞩目的平台上得到的太少了。<br>总是无法动笔写这份总结,但是总结还是要<br>写的,因为只有总结了过去,才能更好的提 | 01.00 1700.0028, 009, 01<br>823, 00270023, 10<br>93, 0020027, 10<br>102041, 002019, 10<br>102041, 002019, 00 | Â                                                                                        |
| 线下 V3轮滑社 志愿服务及社会实践 助会                                  | <u>~</u>                             | 2    |          |      |   | XX, 1 X 12 1                                         |    | 31                  | 高自己,以至于来开展以后的工作。                                                                         | WX2020080                                                                                                    | 上传附件                                                                                     |
| 20.06.25 20:10 ~ 20.06.25 21:00<br>3.00 ₩3             | 我要加入                                 | 组织审核 |          |      | 文 | <b>文明寝室、安全卫生 创业挑战委</b><br>奖项: ➡ 共 4 个                | >  |                     |                                                                                          |                                                                                                    |                                                                                          |
|                                                        | 分                                    |      | ○)<br>消息 | 2000 |   | 校级以上先进班集体 创建级素                                       |    |                     | 130/300                                                                                  |                                                                                                    | 提交                                                                                       |

2

3

## 团学组织

## 学生组织列表页:

①点击导航栏"组织"按钮;
 ②可查看社团协会、学生会等
 全校学生组织信息;
 ③点击组织名称进入组织详情
 页查看详细信息。

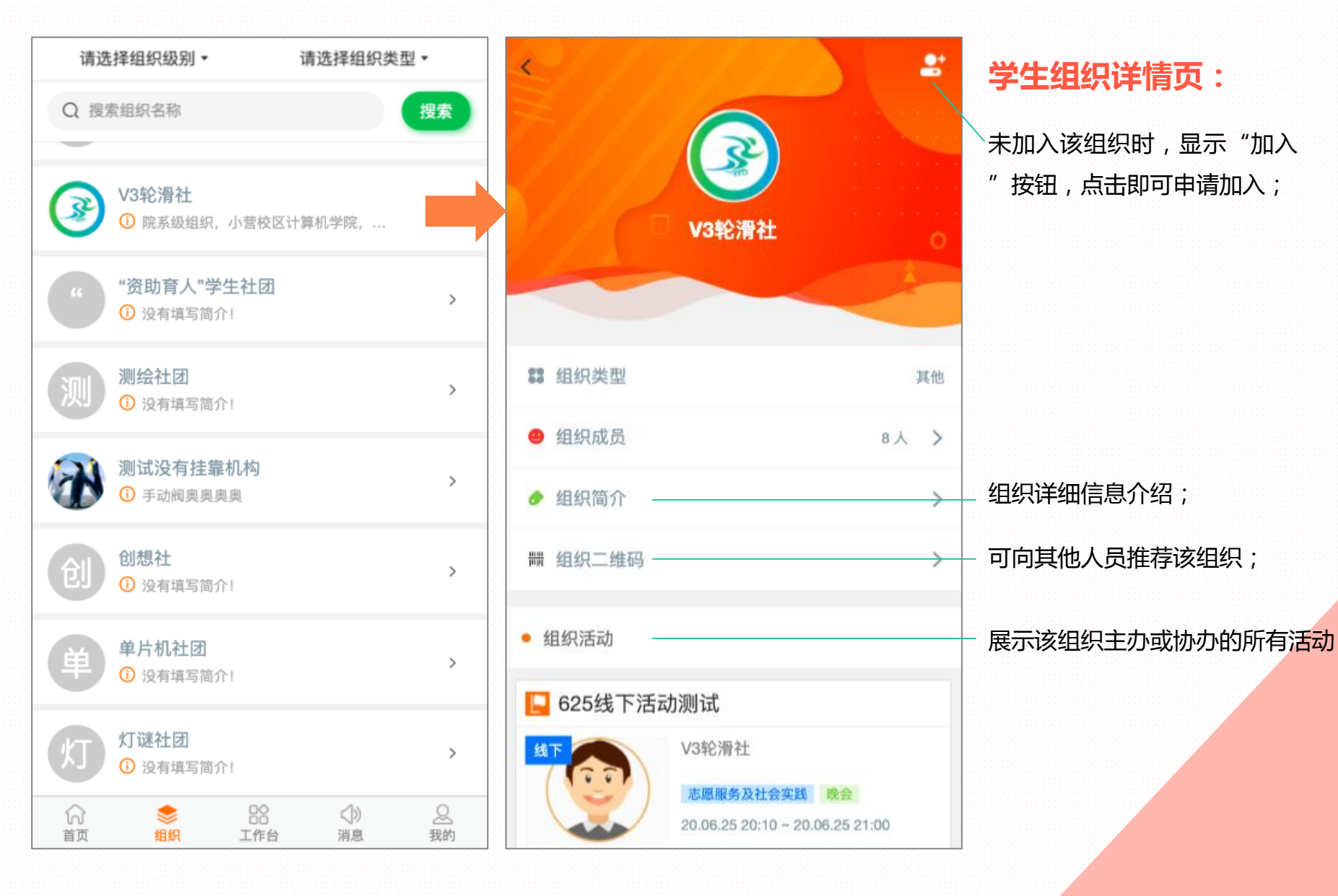

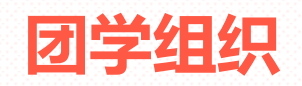

## 组织负责人、管理员相关操作管理

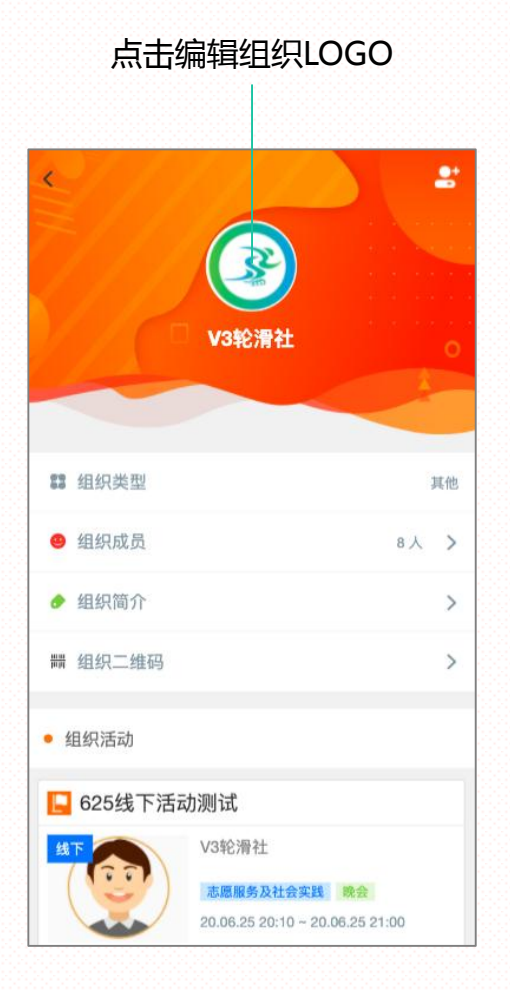

#### 点击"组织成员" 可管理组织内成员

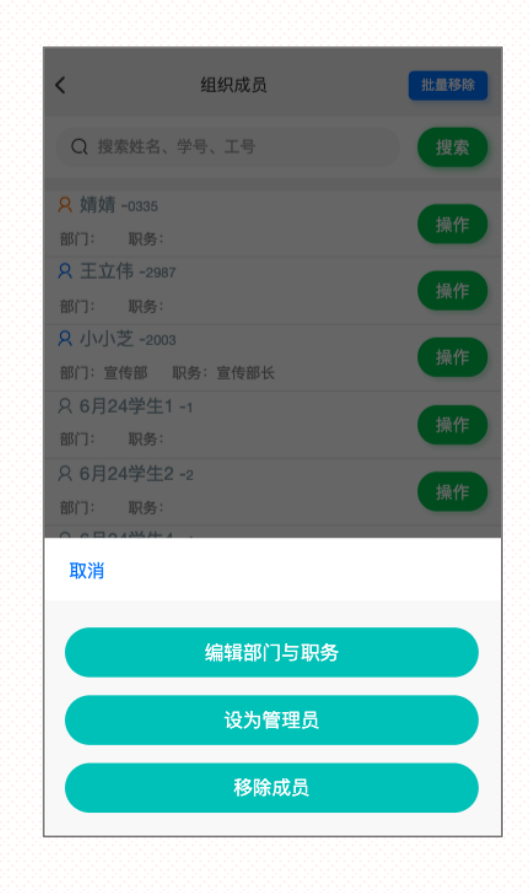

### 点击"组织简介" 可编辑组织图文介绍信息

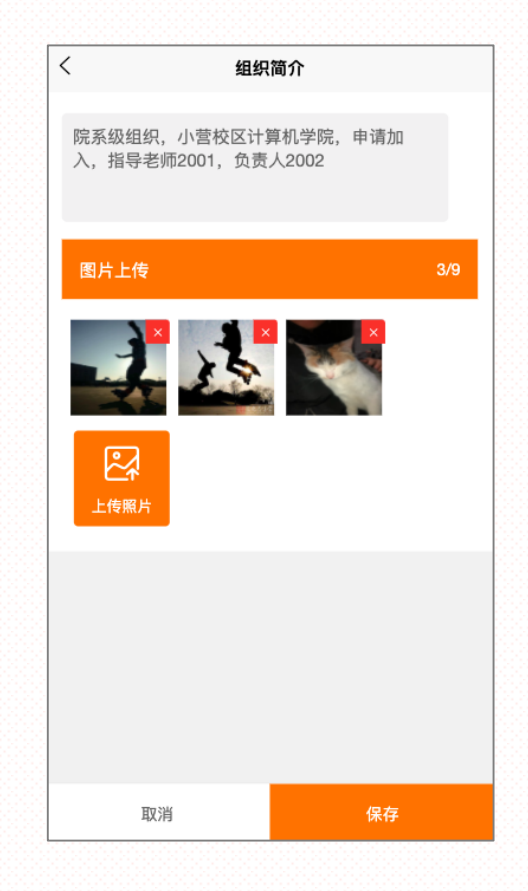

#### 点击"加入管理", 可设置组织加入规则

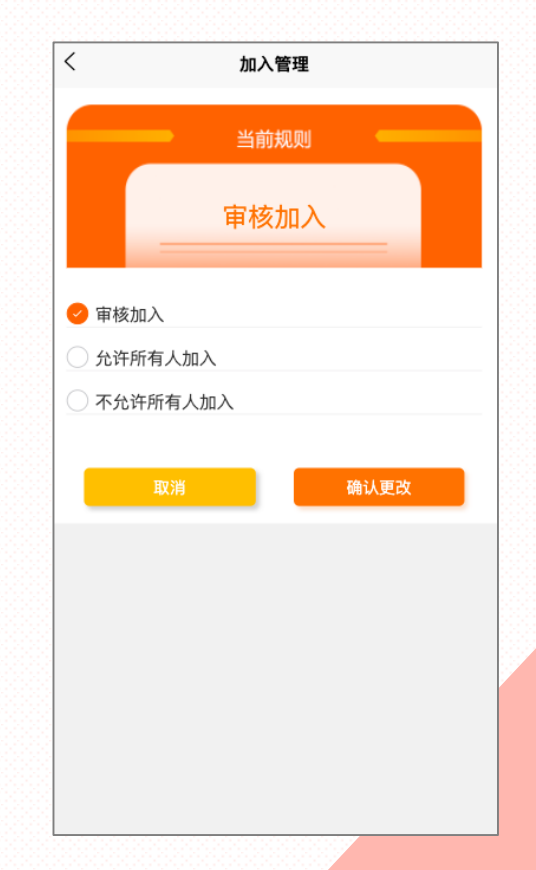

|                                                                                                    | ●公                      | 告              | ■系    | 统通知                     |                      | 41                       | 公告                     |          | ■系统通知    |        |
|----------------------------------------------------------------------------------------------------|-------------------------|----------------|-------|-------------------------|----------------------|--------------------------|------------------------|----------|----------|--------|
| 公告·                                                                                                    | <b>第二课堂成绩</b><br>欢迎您参加第 | 自<br>内测…       | 11:06 | <b>申报项目</b> 補<br>申报"煮泡ī | <b>皮驳回</b><br>面大赛"项目 | 被驳回;驳[                   | 回原因:驳                  | 19:30    |          |        |
| ○日・ ○日・ </td <td></td> <td colspan="2">^_^ 见底了!别扯啦 ~~</td> <td></td> <td></td> <td><b>组织变更</b>印<br/>活动"V3轮</td> <td><b>审核被驳回</b><br/>滑社"审核被</td> <td>战团;驳回;驳回</td> <td>原因:2</td> <td>19:24</td> |                         | ^_^ 见底了!别扯啦 ~~ |       |                         |                      | <b>组织变更</b> 印<br>活动"V3轮  | <b>审核被驳回</b><br>滑社"审核被 | 战团;驳回;驳回 | 原因:2     | 19:24  |
|                                                                                                    |                         |                |       | <b>组织变更</b> 写<br>活动"V3轮 | 原因:12                | 19:24                    |                        |          |          |        |
|                                                                                                    |                         |                |       |                         |                      | <b>活动审核</b> 道<br>活动"报名/  | <b>通过</b><br>成员审核测     | 试"审核通过   |          | 14:47  |
|                                                                                                    |                         |                |       |                         |                      | <b>活动审核</b> 道<br>活动"619约 | <b>通过</b><br>线下活动测证    | 式"审核通过   |          | 14:31  |
|                                                                                                    |                         |                |       |                         |                      | <b>活动审核</b> 道<br>活动"619约 | <b>通过</b><br>线下活动测词    | 【"审核通过   |          | 14:31  |
|                                                                                                    |                         |                |       |                         |                      | <b>活动审核</b> 道<br>活动"619约 | <b>通过</b><br>线下活动测词    | 【"审核通过   |          | 14:31  |
|                                                                                                    | ()<br>首页 4              |                | 2 1   | <b>)</b><br>息           | Q.<br>我的             | ☆<br>首页                  | <ul><li>組织</li></ul>   | 日本       | ◆)<br>消息 | <br>我的 |

## **系统通知:** 向用户推送参与活动、 申报项目及加入组织等 相关流程信息。

## 个人主页

我创建:用户创建的活动列表

我报名:用户已报名的活动列表

**待开始**:用户报名成功且待开始

的活动列表

进行中:用户报名成功且处于起止

时间内的活动列表

**已完结**:用户成功参与且教师已发

放学分的活动列表

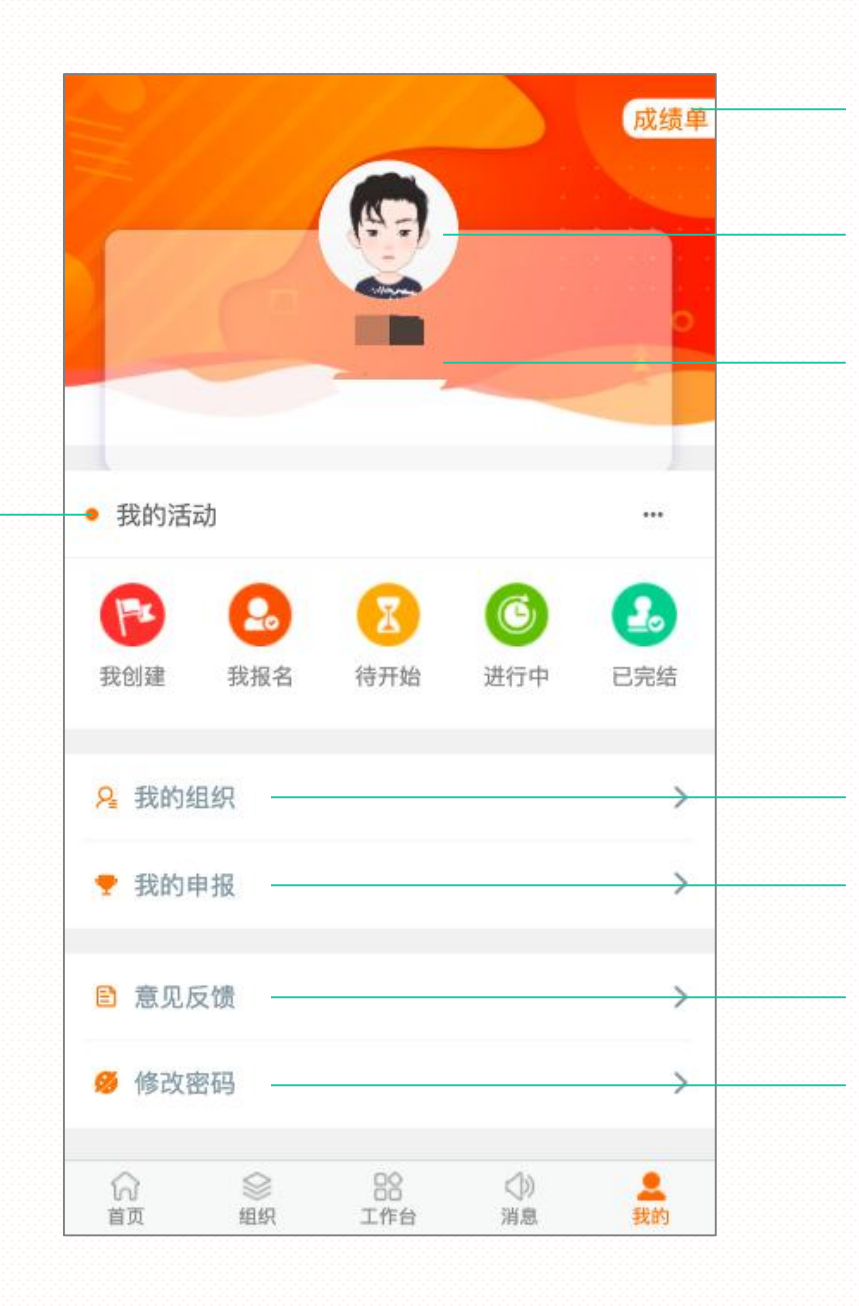

点击展示用户第二课堂成绩单信息

用户可选择设置头像

显示用户姓名、学号/工号信息

展示用户已加入的所有团学组织展示用户提交的所有自主申报奖项可向学校负责老师反馈相关问题

修改登录密码

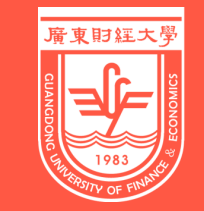

廣東財經大學

# 玩转第二课堂 从现在开始!

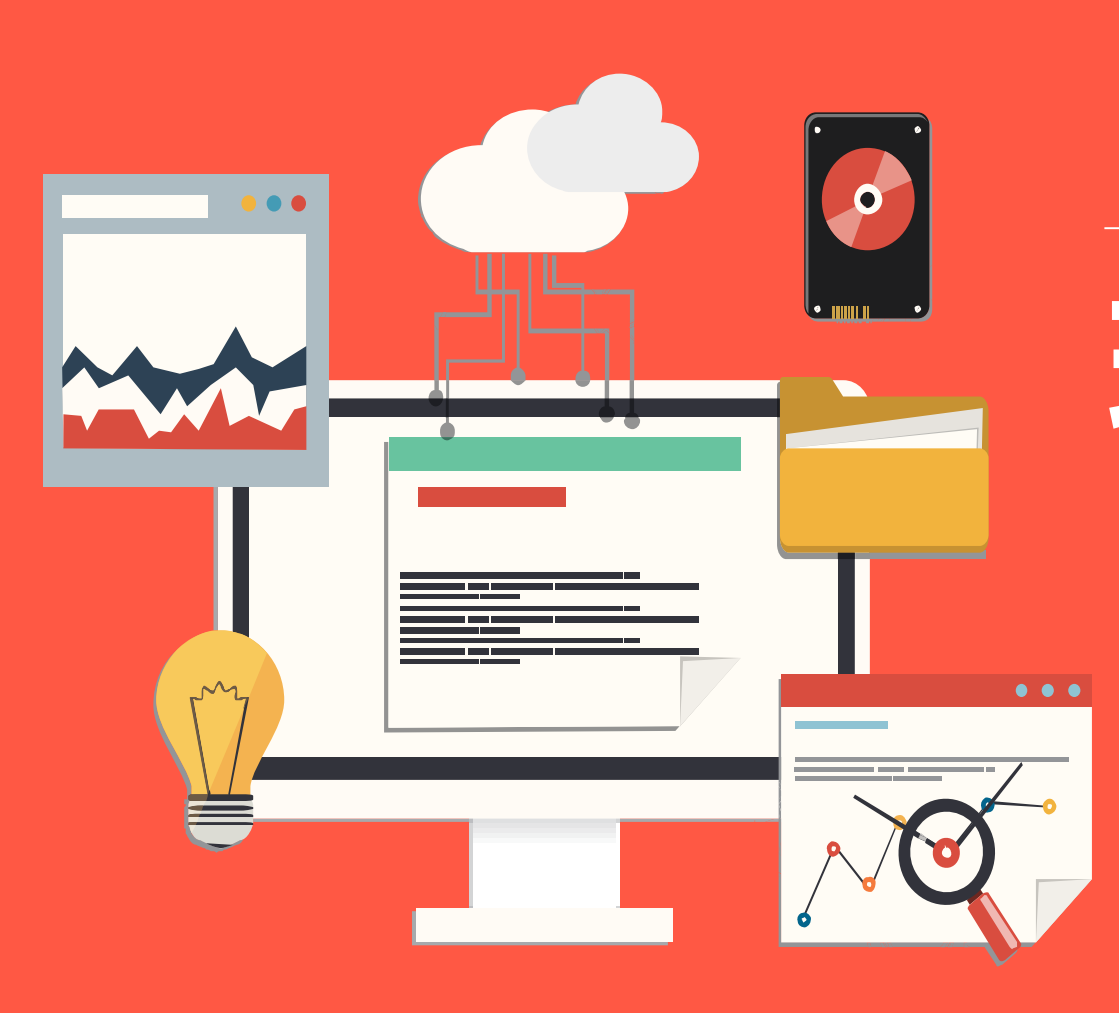